## Using Read&Write For Windows With Google Chrome

Last Modified on Thursday, 19-Sep-2024 11:24:39 BST

In order to use Read&Write for Windows in the Chrome browser, you'll need to install the **Support for Read&Write Desktop** extension. This Chrome extension lets you use your Read&Write for Windows toolbar to read text, look up words, collect highlights to Word, and more.

To install, just open Read&Write for Windows and then open the Chrome browser. A new tab will open prompting you to install the extension:-

| n chrome v | veb store                                                                                                    | ✿ k.colburn@texthelp.com ∨ |
|------------|----------------------------------------------------------------------------------------------------|----------------------------|
|            | Support for Read&Write Desktop<br>Offered by: www.texthelp.com<br>★★☆☆☆ 19   Accessibility   ≛ 161.218 users | Add to Chrome              |
|            | Overview Reviews Support Related                                                                             |                            |
|            |                                                                                                    | >                          |

Click the blue **Add to Chrome** button.

Once the extension has been installed, just refresh your tabs and you'll be able to use Read&Write in Google Chrome.

If you are not automatically prompted to install the **Support for Read&Write Desktop** extension, **you can also install it from this link**.